## SÅHÄR LÄGGER DU TILL EN ANNAN FÖRENING I APPEN

Från UTFORSKA, klicka på platsmarkören uppe till höger

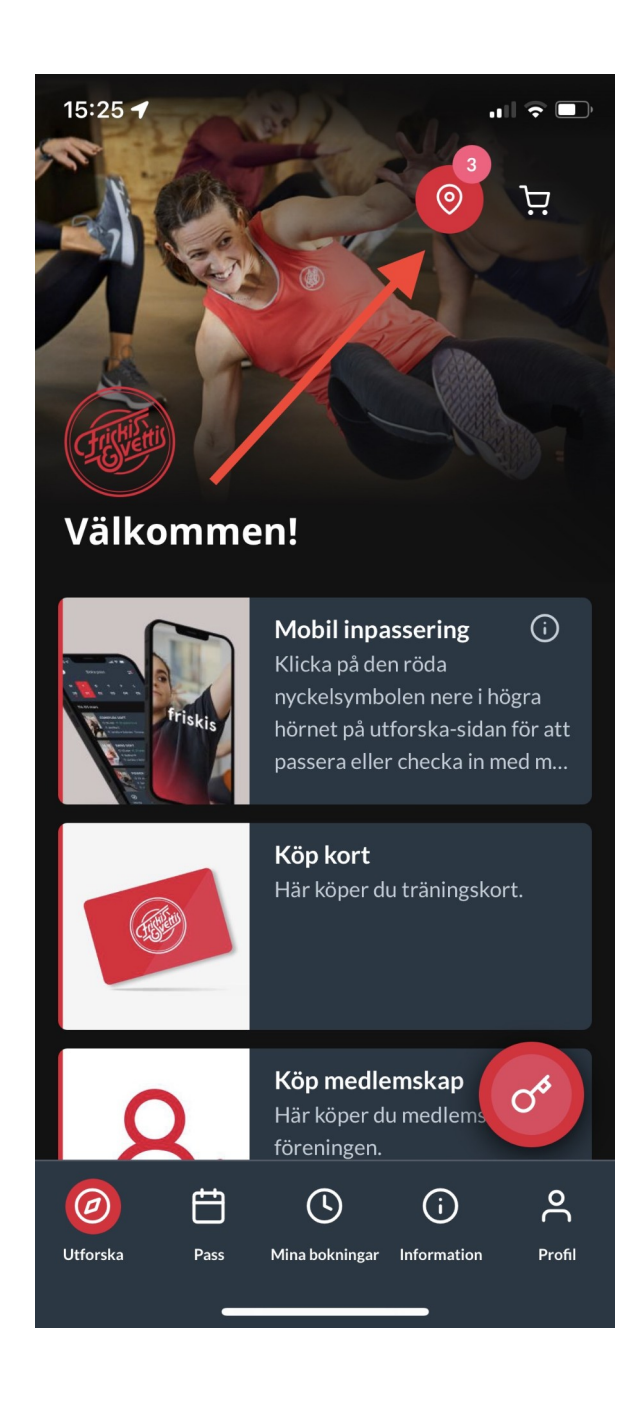

## Klicka på tratten uppe till höger

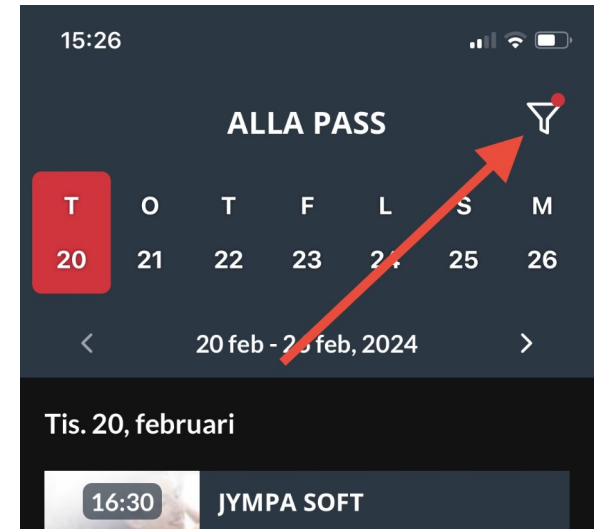

Välj region BÅSTAD och klicka i alla tre anläggningar

Gå tillbaka till UTFORSKA och välj fliken PASS

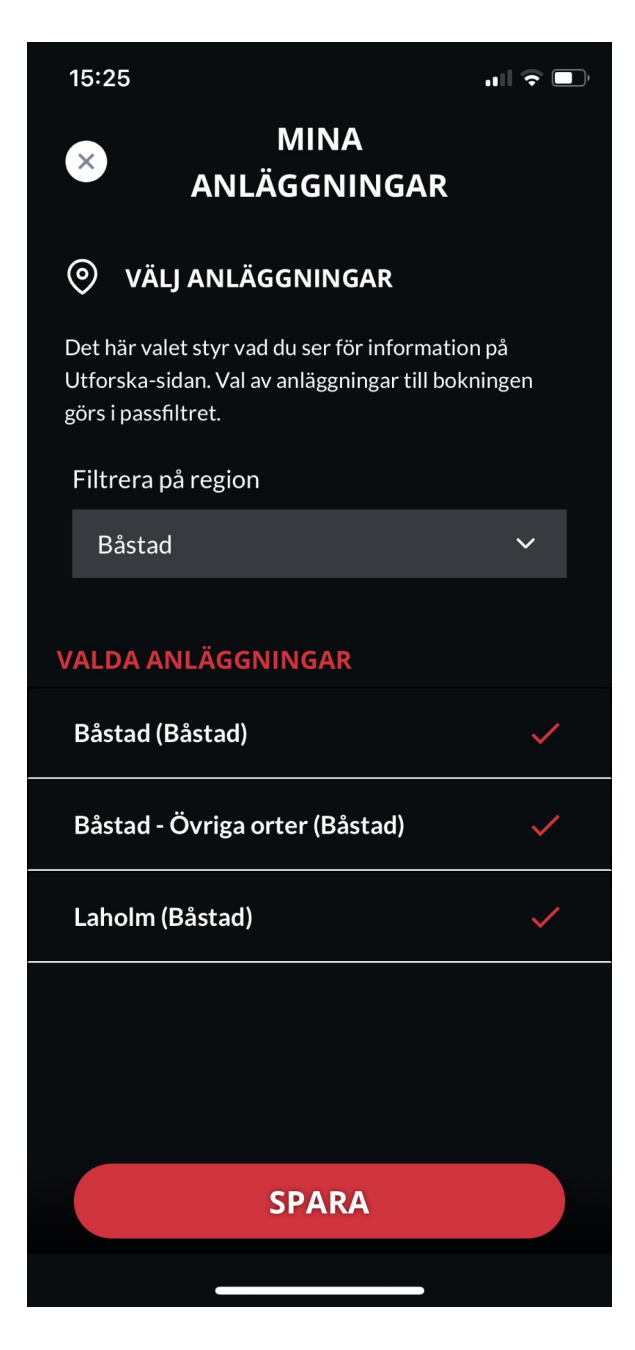

## Klicka i alla anläggningar du vill se passen på

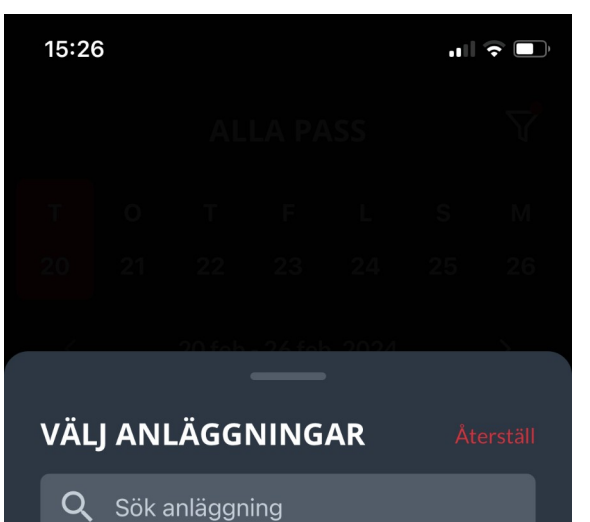

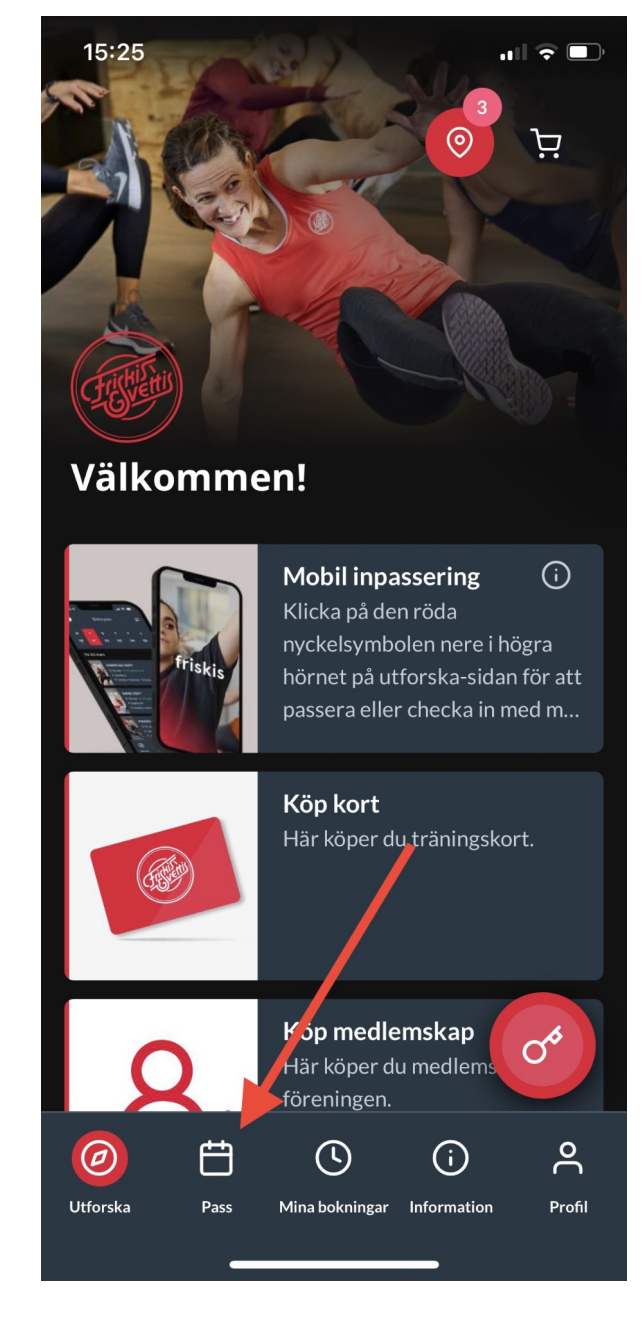

Nu kan du boka pass och göra inpasseringar i appen som vanligt.

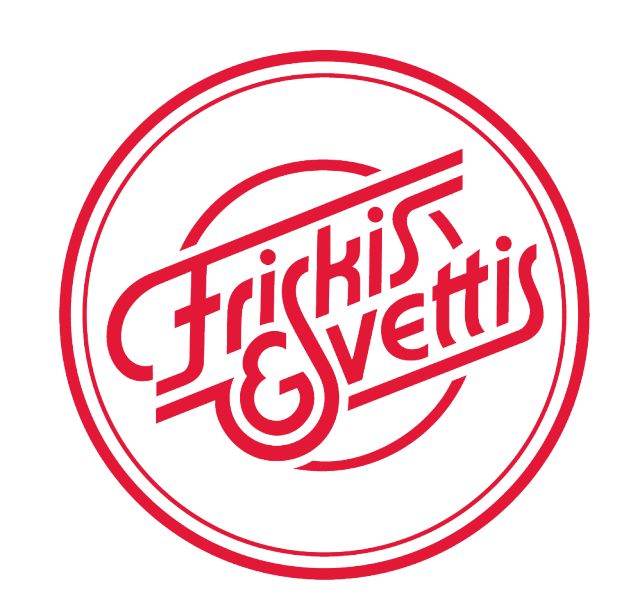

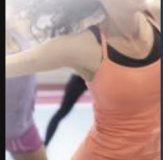

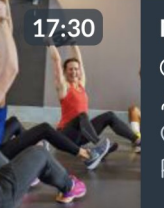

MULTIFYS ① 60 min ペ 12 platser kvar av 20 옥 Lotta P. ② Båstad 戶 Stora salen Entré

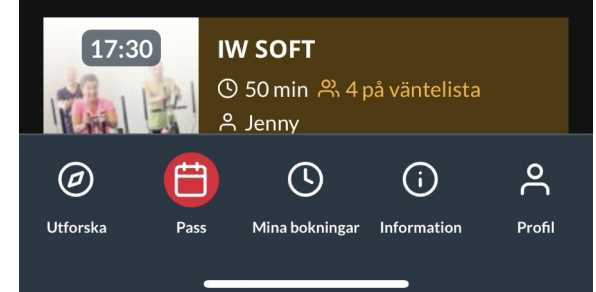

| Nuvarande val         |   |
|-----------------------|---|
| Båstad                |   |
| Båstad - Övriga orter |   |
| Laholm                |   |
| Alla anläggningar     | _ |
| Alingsås              |   |
|                       |   |
| BEKRAFTA              |   |

## Båstad - Laholm